# Online Video Identification Scenario - Example involving Namirial LiveID+ to identify for QES

## **Use Case Description**

With LiveID+, identifications can be dealt with live. In addition to extensive identification checks, LiveID+ can also be used to sign documents live. Thus, LiveID+ is a perfect tool with which you can ensure that the right documents (passport etc.) are from the right person. With LiveID+ you can instantly check the identification types as photos are taken of the e.g. passport. Furthermore, you can also use the microphone to communicate with the recipient or use the integrated chat window for communication.

Before proceeding with the integration it is mandatory to start with the platform setting, that provides a set of useful information about the organization requesting the integration with LiveID +.

For detailed information about this settings please have a look at: Platform setup

#### For more information please also see this LiveID-Video-Identifikationsverfahren

In order to answer a call an organization must be inserted between those managed by at least one operator. A single operator can manage calls for more than one organizations, that means that any operator will need to select, once logged in, for which organization want to receive calls. There are two operator types: administrator and standard. The standard one has limited access to the administration panel which only includes calls answering and editing of some of its personal information. The administrator one, in addition to standard operator features, can register other operators of the administered organizations and entering report panel. For each operator connected to a single organization. The example, if an organization has several different processes with roles can indicate operators able to manage only a list of processes and other ones able to manage all the available processes.

Only for resident operators the LiveID+ administration panel is available at the following link:

- TEST: https://liveid.test.namirialtsp.com/app/service-login/

- PRODUCTION: https://liveid.namirialtsp.com/app/service-login/

#### Settings

| Figure                          |                                |                             |                     |                         |                                                 |                           |              |                          | Description                                                                                                    |
|---------------------------------|--------------------------------|-----------------------------|---------------------|-------------------------|-------------------------------------------------|---------------------------|--------------|--------------------------|----------------------------------------------------------------------------------------------------|
| LiveID+<br>Administration Panel | +3 Incoming Calls              | f≣ Managed                  | Calls               |                         |                                                 |                           |              |                          | <ul> <li>a. Calls settings</li> <li>b. Generate a token (persistent, temporary)</li> <li>c. Network and media test</li> </ul> |
| Manuel Gierlinger               | Available V<br>All<br>OFF D ON | From date 11<br>Show 10 ~ e | 1/04/2020 To c      | late 11/09/2020         | c 6                                             | rch:                      |              |                          | <ul> <li>d. Incoming calls</li> <li>e. Calls waiting for an operator</li> <li>f. Eilter</li> </ul>                            |
| Calls 1<br>Generate token 2     | Namirial AT Demo               |                             | Organization        | Process                 | Effective<br>Start date IF End date duration g. |                           |              | g. Overview of all calls |                                                                                                    |
| Network and media test (3)      | Ring<br>Off CN                 | Gierlinger<br>Manuel        | CA TEST             | Processo ViSI<br>LT ITA | 11/06/2020<br>10:05:07 AM                       | 11/06/2020<br>10:08:33 AM | 0 h 3 m 26 s | 16 B                     |                                                                                                    |
|                                 | No calls 🚯                     | Gierlinger<br>Manuel        | CA TEST             | Processo ViSI<br>LT ITA | 11/06/2020<br>9:58:27 AM                        | 11/06/2020<br>10:00:51 AM | 0 h 2 m 24 s | **                       |                                                                                                    |
|                                 | Calls waiting for an operator  | Gierlinger<br>Manuel        | CA TEST             | Processo ViSI<br>LT ITA | 11/06/2020 9:17:19<br>AM                        | 11/06/2020 9:21:00<br>AM  | 0 h 3 m 41 s | *                        |                                                                                                    |
| ψ Ū                             | No calis 👩                     | Gierlinger<br>Manuel        | Namirial AT<br>Demo | ViSI DE +<br>Signing    | 11/06/2020<br>9:10:06 AM                        | 11/06/2020 9:14:53<br>AM  | 0 h 4 m 47 s | * #                      |                                                                                                    |

#### Generate Token

You can either generate a persistent token or a temporary token (valid for 60 minutes). You can forward the generated token to the recipient of the call to start the call.

Please also see the next figure:

| LiveID+<br>Administrationsoberfläche |                                                                                                    |                                                                                                    |        |               |                     |                 |    |  |
|--------------------------------------|----------------------------------------------------------------------------------------------------|----------------------------------------------------------------------------------------------------|--------|---------------|---------------------|-----------------|----|--|
| Manuel Glerlinger                    | <ul> <li>♣2 Eingehende Anrufe</li> <li>Verfügbar ✓</li> <li>All</li> <li>All</li> <li>All</li> </ul> | Anruf-Token<br>Organisation auswählen CA TEST ~                                                                                                    | ×      | C             |                     |                 |    |  |
|                                      | Namirial AT Demo<br>Auto<br>CA TEST<br>Auto                                                          | Bestandiges Token https://liveid.test.namiriaitsp.com/app/widget/userCall //direct=eyJhbGciOUUztNilsinR5cCiBixpXvcJ8.eyJpZE9wijoNzNIMWU In dia Zwiechengblage kopieren | <      | eitpunkt 17   |                     |                 |    |  |
|                                      | Klingelton<br>Aut                                                                                    | Temporårer Token (gültig für 60 Minuten)<br>https://liveid.test.nomilaitsp.com/app/widget/userColl<br>/?direct=eyJhDGciOUIuziNiisinR5cCiBikpXvCJB.eyJpZEavijoikzhiMivU | ^      | 020 11:05:07  |                     |                 | 1ê |  |
|                                      | Keine Anrufe                                                                                         | In die Zwischenablage kopieren                                                                                                    | ×      | 020 10:58:27  |                     |                 |    |  |
|                                      | Agenten warten<br>Keine Anrufe                                                                       | Manuel VISLET ITA                                                                                                    | 0611   | 202010:17:19  |                     |                 |    |  |
| ڻ<br>٦                               |                                                                                                    | Gierlinger Nommäl AT Demo VISI DE +<br>Manuel Signing                                                                                                    | 06.11. | 2020 10:10:06 | 06.11.2020 10:14:53 | 0 h 4 m 47<br>s |    |  |

#### Network and media test

In this section you can test your network and media (network and system compatibility, microphone, camera and WebRTC. This test is necessary to start an call.

#### Start a call

Your browser does not support the HTML5 video element

#### **Download Process Data**

After finishing the call you can download the process data. Click on the "open" button like it is shown in the next figure:

| 1. C                                                                                                    | Click "open" to get to the download<br>bage |
|----------------------------------------------------------------------------------------------------|---------------------------------------------|
| Horoming Calls     E Managed Calls                                                                                                    |                                             |
| Manual Gloringer Ar Construction of the Construction of the Constr |                                             |
| Colls Nomifol AT Demo Generate token Client Organization Process Start date 12" End date duration Client Organization Process Start date 12" End date duration                                                                                                    |                                             |
| Network and media test           Ring         Gientinger         CA TEST         Processo Visi         II/09/2020         II/09/2020         0 h 3 m 14 s         #           Crit         or         IT TRA         IO12:02 AM         IO12:03 AM         IO15:36 AM         IO15:36 AM         II/000:30         II/000:30         II/000:30         II/000:30         II/000:30         II/000:30         II/000:30         II/000:30         II/000:30         II/000:30         II/000:30         II/000:                                                                                                    |                                             |
| No colls         Gierlinger<br>Manuel         CA TEST         Processo VISI         II/06/2020         II/06/2020         0 h 3 m 26 s         #                                                                                                    |                                             |
| Calls waiting for an operator CA TEST Processo VISI 11/06/2020 0 h 2 m 24 s M CATEST LT ITA 95827 AM 100051 AM                                                                                                    |                                             |
| ・・・・・・・・・・・・・・・・・・・・・・・・・・・・・                                                                                                    |                                             |

Afterwards, you get to the page like it is shown in the figure, where you can download the process data:

 Figure
 Description

| Evenes data     Connicad Process data | End process | <ol> <li>Download the process data</li> <li>End the process</li> </ol> |
|---------------------------------------|-------------|------------------------------------------------------------------------|
| Ċ Ű                                   |             |                                                                        |

If you end the process you can add a note, which you can later see on the main page far right of a call.

| Figure                              | Description                                                     |
|-------------------------------------|-----------------------------------------------------------------|
| Namirial     End process            | <ol> <li>Status of the call</li> <li>Additional note</li> </ol> |
| Status Ended correctly              |                                                                 |
| Notes Here you can add some notes 🕢 |                                                                 |
|                                     |                                                                 |
|                                     |                                                                 |
| Concel Confirm                      |                                                                 |
| 0 0                                 |                                                                 |

## Integration

#### Download Data via REST

Please also see the documentation of all REST API calls here: https://liveid.namirialtsp.com/doc/

First, check if the service is active. For this call you need no authorization. Simply run the following api call (GET) with the URI: https://liveid.test.namirialtsp. com/api/v1/checkStatus

If the service is active you will get the following response:

```
{
    "success": true,
    "service": "/checkStatus",
    "active": true
}
```

#### Get the conference data

You need the following URI to get the conference data: https://liveid.test.namirialtsp.com/api/v1/conferenceData/

Moreover, you also need the token provided on call closing. Please see the following sample callback which contains the close status, the token and the conference id:

| Welcome to N<br>Please fill out                                   | amirial.<br>the fields below to start the call.                                                                                                    |   |
|-------------------------------------------------------------------|----------------------------------------------------------------------------------------------------|---|
| Org<br>CA TEST (CATE<br>First name*<br>Manuel<br>Avoid special ch | Caliback<br>Event: close - Message:<br>{"closeStatus":"N","token":"eyJhbGciOiJiUzI1NilsInR5cCl6lkpXV0<br>L9edw"} - ID<br>Conf. Process: 8c4ff151-2017-11eb-b968-02199d9d18f4 | > |
| Last name*<br>Gierlinger                                          | ОК                                                                                                    | l |
| Avoid special cho                                                 | aracters                                                                                                    |   |

Please also see the next figure which shows a sample call with Postman:

| ▶ getdata                                                                                                    |                                   | Examples 0 🔻 🛛 BUILD 🧷 🗐                             |
|----------------------------------------------------------------------------------------------------|-----------------------------------|------------------------------------------------------|
| POST v https://liveid.test.namirialtsp.com/api/v1/com                                                                        | nferenceData/                     | Send 🔻 Save 👻                                        |
| Params Authorization Headers (8) <b>Body</b> Pre                                                                             | e-request Script Tests Settings   | Cookies Code                                         |
| none form-data sx-www-form-urlencoded ra                                                                                     | w 🔍 binary 🔍 GraphQL              |                                                      |
| KEY                                                                                                    | VALUE                             | DESCRIPTION +•• Bulk Edit                            |
| ✓ token                                                                                                    | eyJhbGciOiJIUzI1NiIsInR5cCl6lkpXV |                                                      |
|                                                                                                    |                                   | Description                                          |
|                                                                                                    |                                   |                                                      |
| Body Cookies Headers (10) Test Results                                                                                       | 🔁 Status                          | s: 200 OK Time: 198 ms Size: 2.95 KB Save Response 🔻 |
| Pretty Raw Preview Visualize JSON 🕶                                                                                          |                                   | <u>ا</u> م                                           |
| 1 {<br>2 "service": "/conferenceData/",<br>3 "success": true,<br>4 "data": {<br>5 "data": {<br>6 "user_1": {<br>7 User_1": { |                                   |                                                      |
|                                                                                                    |                                   | 😌 Bootcamp 🔳 💀 🏪 🕐                                   |

### Get the audit trail

To get the audit trail you need again the token and additionally the conference id as authentication. Please see the next figure which shows a sample call to get the audit trail:

| ▶ getaudit                                          |                                   | Examples 🛛 🔻 🛛 BUILD 🧷 🗐  |
|-----------------------------------------------------|-----------------------------------|---------------------------|
| GET v https://liveid.test.namirialtsp.com//api/v1/g | etAuditData/                      | Send 🔻 Save 👻             |
| Params Authorization Headers (8) Body Pro           | e-request Script Tests Settings   |                           |
| 🔍 none 🔍 form-data 🛛 x-www-form-urlencoded 🔍 r      | aw 🔍 binary 🔍 GraphQL             |                           |
| KEY                                                 | VALUE                             | DESCRIPTION ••• Bulk Edit |
| ✓ token                                             | eyJhbGciOiJIUzI1NilsInR5cCl6lkpXV |                           |
| ✓ idConference                                      | 02f63a50-1234-abcd-1234-123456789 |                           |
|                                                     |                                   |                           |
|                                                     |                                   |                           |
|                                                     |                                   |                           |
|                                                     |                                   |                           |
|                                                     |                                   |                           |
|                                                     |                                   |                           |
|                                                     |                                   |                           |
|                                                     |                                   |                           |
| Party Cookies Haadars (12) Tast Pasulte             | 😤 Statuer                         |                           |
|                                                     | Uta Status.                       | Save Response V           |
| Pretty Raw Preview Visualize Text 🔻                 | 5                                 | <b>Γ</b> Q                |